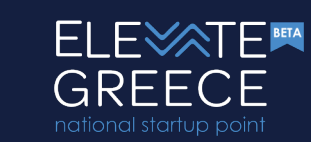

## **ELEVATE GREECE**

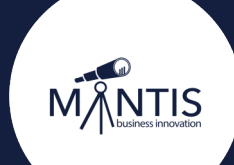

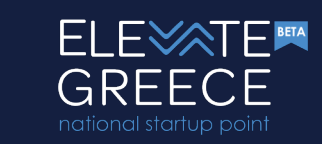

#### **1.1 Create Account**

| ELE⋘TE                                                                                                    | Please log in or sign up to view the application form and apply to that call. Once you sign up you will be able to view and edit your submission. |
|----------------------------------------------------------------------------------------------------|----------------------------------------------------------------------------------------------------|
| GREECE                                                                                                    | Log In Sign Up                                                                                                    |
| Athens, Greace                                                                                                    |                                                                                                    |
|                                                                                                    |                                                                                                    |
| ving as a gateway, ELEVALE GREECE is a leading<br>ource for in-depth information about the Greek Startup<br>osystem.                                         |                                                                                                    |
| National Startup Registry is the official record of<br>rtups in Greece, monitoring their progress based on<br>s and support them with benefits and measures. |                                                                                                    |
|                                                                                                    |                                                                                                    |

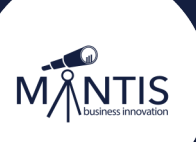

## **1.2 Fill the Form and Create your Personal**

Account

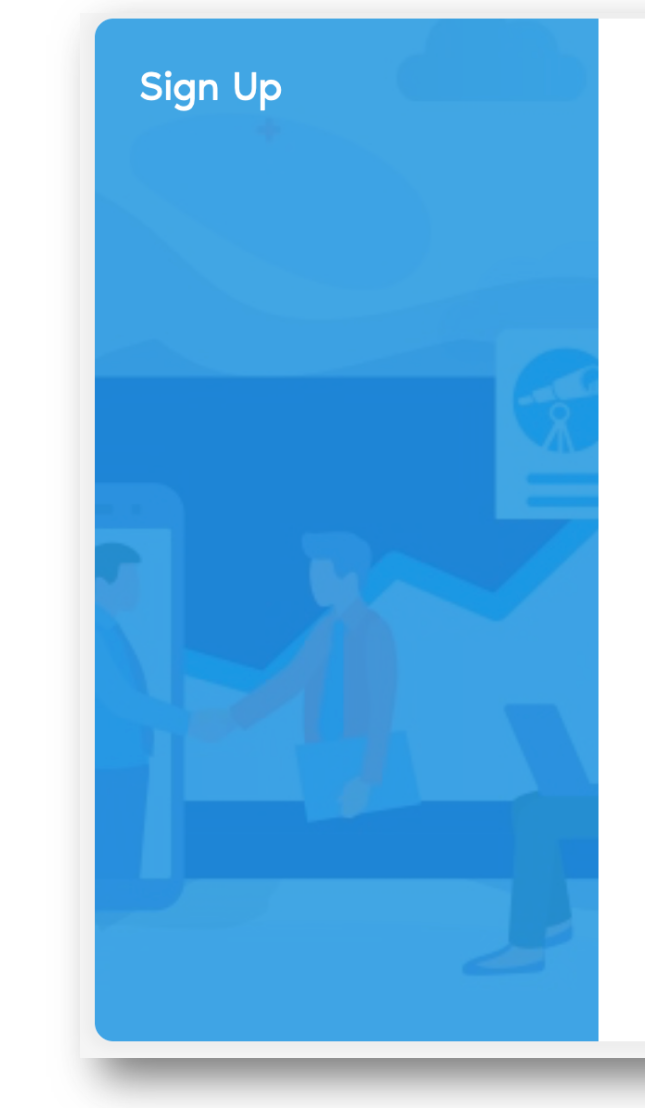

Type your first name

Type your last name

Type your email

#### Type your password

Min Length: 8 characters, Max Length: 30 characetrs, At least: 1 lowercase, 1 uppercase, 1 number, 1 symbol from &@#\$!

Repeat your password

I accept the user terms and the privacy policy. Read the user terms and the privacy policy.

#### SIGN UP

< Back to Log In page

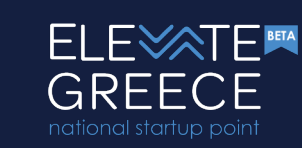

# 1.3 A draft submission is created automatically

At the **end** of the form you will be able to view **evaluators' feedback** once it is **finalized** and there is a <u>final decision</u> about your application.

|                                                                                                    | Use the form bellow to apply to that call.<br>Company Full Name*                                                                                                    |                                                                                                    |
|----------------------------------------------------------------------------------------------------|----------------------------------------------------------------------------------------------------|----------------------------------------------------------------------------------------------------|
|                                                                                                    | Set a name                                                                                                    |                                                                                                    |
| SREECE                                                                                                    | Basic Eligibility Check (Click to view less/more)                                                                                                    |                                                                                                    |
| hens, Greece                                                                                                    | Trading Name*                                                                                                    |                                                                                                    |
| ly by December 31, 2020                                                                                                    | Max Length (chars): 100, Min Length (chars): 2                                                                                                    |                                                                                                    |
| w Submission Instructions                                                                                                    | Date of incorporation*<br>Operation for up to 8 years in full (i.e. less than 9 years old).                                                                                                    | Number of partners-shareholders as appearing in the most recent statute*<br>At least two (2) partners-shareholders (by statute).                       |
| RIPTION                                                                                                    |                                                                                                    | Please select a value                                                                                                    |
| ng as a gateway, ELEVATE GREECE is a leading                                                                                                    | Legal Entity Form*                                                                                                    | Greek VAT Number (AΦM)*                                                                                                    |
| urce for in-depth information about the Greek Startup<br>ystem.                                                                                          | Piedse select a value                                                                                                    | Max Length (chars): 10, Min Length (chars): 9                                                                                                    |
| FITS                                                                                                    | Number of employees (in FTE) in the latest approved accounting period*<br>Less than 250 Full Time Equivalent employees in the latest approved accounting period and beyond<br>(data cross-checked through ERGAN). | Annual Turnover (EUR / latest approved accounting period)*<br>Less than 50 million euros turnover in the latest approved accounting period and beyond. |
| National Startup Registry is the official record of<br>ups in Greece, monitoring their progress based on<br>and support them with benefits and measures. | ා<br>Registered Offices (Eδρa)*                                                                                                    | 8                                                                                                    |
|                                                                                                    | Please select a value                                                                                                    | \$                                                                                                    |
| S                                                                                                    | Documentation                                                                                                    |                                                                                                    |
| ıl links:                                                                                                    | Incorporation document of the company (TAXISnet)*                                                                                                    |                                                                                                    |
| Online creation of Affirmed Statement (select                                                                                                    | Please upload a TAXISnet pdf file issued within the last 10 days before submission with company's full offici<br>code numbers (KAA), etc.                                                                         | al name and trading name, establishment date, headquarters address and local branches, principal activity                                              |

#### **!**Account activation

Until you activate your account you can only save your application in a draft mode. After completing the sign up process you will get a welcome email with an activation link. Please check your spam folder too.

DESC

Serv reso Ecos

The I start

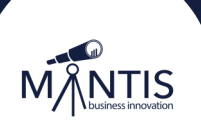

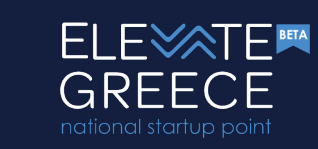

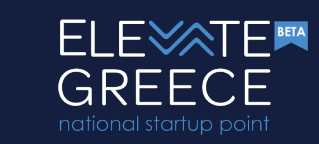

### 2.1 Review your submission

| ELEXTE                                                                                                    | Please log in or sign up to view the application form and apply to that call. Once you sign up you will be able to view and edit your submission. |
|----------------------------------------------------------------------------------------------------|----------------------------------------------------------------------------------------------------|
| Apply by December 31, 2020                                                                                                    |                                                                                                    |
| View Submission Instructions<br>DESCRIPTION<br>Serving as a gateway, ELEVATE GREECE is a leading<br>resource for in-depth information about the Greek Startup<br>Ecosystem.        |                                                                                                    |
| BENEFITS<br>The National Startup Registry is the official record of<br>startups in Greece, monitoring their progress based on<br>KPIs and support them with benefits and measures. |                                                                                                    |
|                                                                                                    |                                                                                                    |

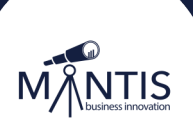

### **2.2 Log in with your Account**

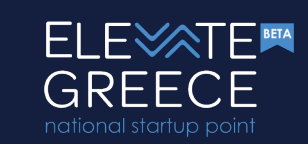

MINTIS

registry.elevategreece.gov.gr

| og in to access your<br>lashboard. | Type your email              |
|------------------------------------|------------------------------|
|                                    | Type your password           |
|                                    | LOG IN Forgot your password? |
|                                    | SIGN UP                      |

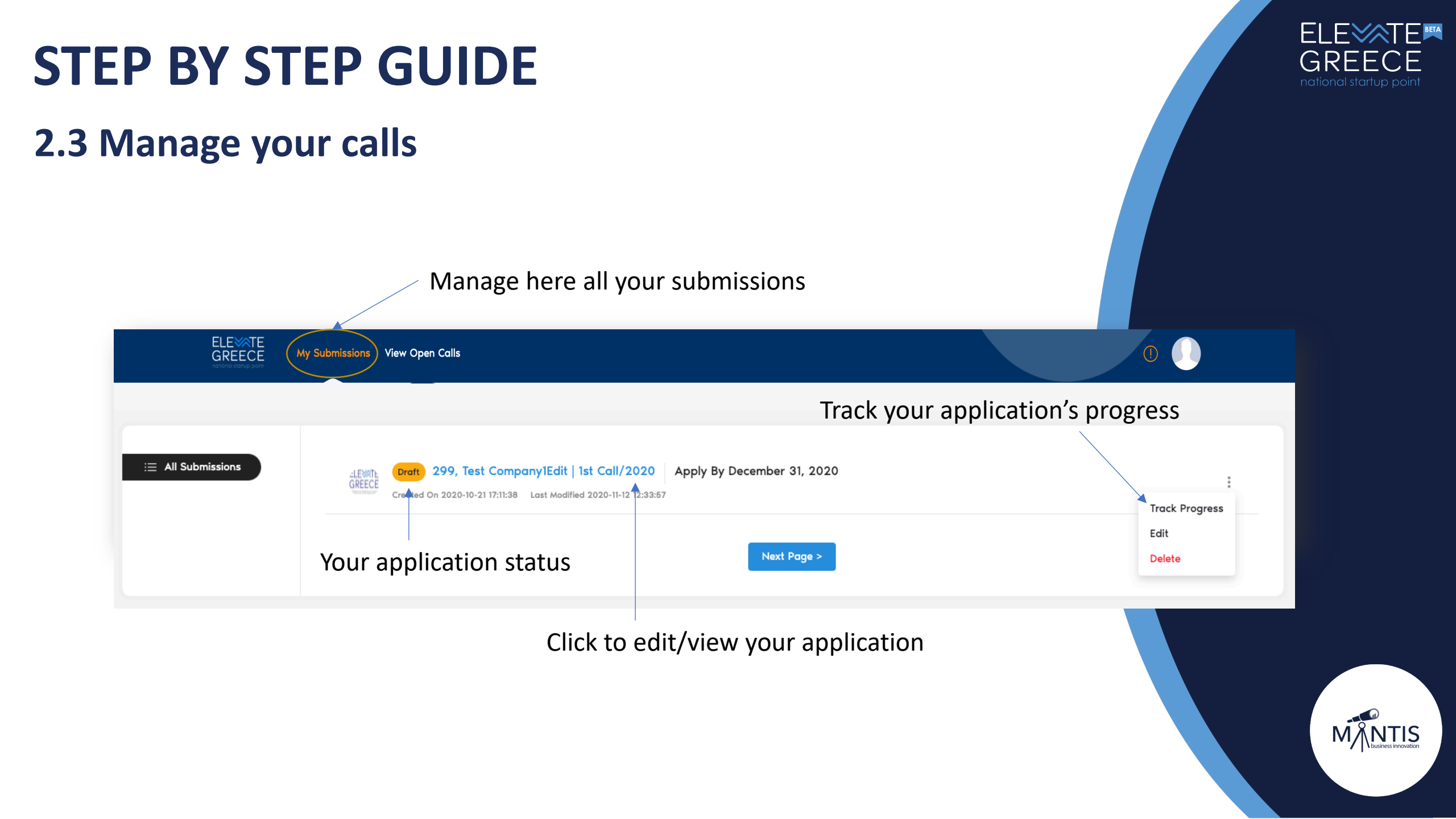

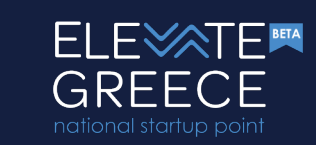

### 2.4 Apply to other calls

| ELEXTE<br>GREECE My Submissions View O                                     | pen Calls                                                                                                    |
|----------------------------------------------------------------------------|----------------------------------------------------------------------------------------------------|
| ELEXATE<br>GREECE<br>Notional startup Registrartup point<br>Attens, Greece | Search by name      Type at least 3 characters to search.      CLEWE 1st Call Athens, Greece      Serving as a gateway, ELEVATE GREECE is a leading resource for in-depth information about the Greek Startup Ecosystem.      Apply By December 31, 2020 |
| Innovation Reporting Periods Registered Companies                          |                                                                                                    |

Apply to other calls

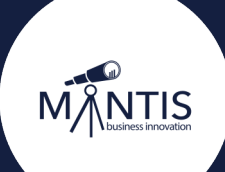

### **Basic eligibility check**

- **Company Full Name** ٠
- Trading Name
- Date of Incorporation •
- Number of Partners Shareholders\* ٠
- Legal Entity Form ۲
- Greek VAT Number •
- **Number of Employees** ٠
- **Annual Turnover**
- **Registered Offices** ٠

|                                                                                                    | Company Full Name*                                                                                                    |                                                                                          |  |  |  |
|----------------------------------------------------------------------------------------------------|----------------------------------------------------------------------------------------------------|------------------------------------------------------------------------------------------|--|--|--|
|                                                                                                    | Set a name                                                                                                    |                                                                                          |  |  |  |
|                                                                                                    | Basic Eligibility Check (Click to view less/more)                                                                                                    |                                                                                          |  |  |  |
| Athens, Greece                                                                                               | Trading Name*                                                                                                    |                                                                                          |  |  |  |
| Apply by December 31, 2020                                                                                   | Max Length (chars): 100, Min Length (chars): 2                                                                                                    |                                                                                          |  |  |  |
| View Submission Instructions                                                                                 | Date of incorporation*                                                                                                    | Number of partners-shareholders as appearing in the most recent statute*                 |  |  |  |
|                                                                                                    | Operation for up to 8 years in full (i.e. less than 9 years old).                                                                                                    | At least two (2) partners-shareholders (by statute).                                     |  |  |  |
|                                                                                                    |                                                                                                    | Please select a value                                                                    |  |  |  |
|                                                                                                    | Legal Entity Form*                                                                                                    | Greek VAT Number (AΦM)*                                                                  |  |  |  |
| erving as a gateway, ELEVATE GREECE is a leading<br>esource for in-depth information about the Greek Startup | Please select a value                                                                                                    | \$                                                                                       |  |  |  |
| cosystem.                                                                                                    |                                                                                                    | Max Length (chars): 10, Min Length (chars): 9                                            |  |  |  |
|                                                                                                    | Number of employees (in FTE) in the latest approved accounting period*                                                                                                    | Annual Turnover (EUR / latest approved accounting period)*                               |  |  |  |
| BENEFITS                                                                                                    | Less than 250 Full Time Equivalent employees in the latest approved accounting period and beyond<br>(data cross-checked through ERGANI).                                                                               | Less than 50 million euros turnover in the latest approved accounting period and beyond. |  |  |  |
| The National Startup Registry is the official record of                                                      |                                                                                                    |                                                                                          |  |  |  |
| startups in Greece, monitoring their progress based on<br>(PIs and support them with benefits and measures.  | Registered Offices (Εδρα)*                                                                                                    |                                                                                          |  |  |  |
|                                                                                                    | Please select a value                                                                                                    | \$                                                                                       |  |  |  |
| HINTS                                                                                                    | Documentation                                                                                                    |                                                                                          |  |  |  |
| Jseful links:                                                                                                | Incorporation document of the company (TAXISnet)*                                                                                                    |                                                                                          |  |  |  |
| 1. Online creation of Affirmed Statement ( <i>select</i>                                                     | Please upload a TAXISnet pdf file issued within the last 10 days before submission with company's full official name and trading name, establishment date, headquarters address and local branches, principal activity |                                                                                          |  |  |  |

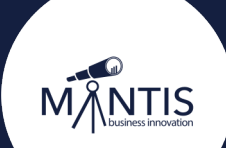

\*2+ partners – the single member company case is explained later Fields with bold are used to deliver anonymous statistics (aggregated, per region) in the elevategreece.gov.gr page

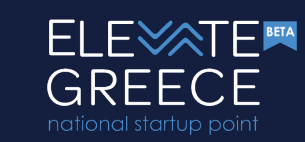

### **Eligibility Criteria**

- Incorporated with a Greek VAT number
- Headquarters in Greece or Overseas with a Branch in Greece or a subsidiary company in Greece (\*)
- Operation for up to 8 years in full (i.e. less than 9 years old)
- At least two (2) partners-shareholders (by statute)\*\*
- Less than 250 Full Time Equivalent employees in the latest approved accounting period and beyond (data cross-checked through ERGANI)
- Less than 50 million euros turnover in the latest approved accounting period and beyond

#### ! Clarification for Single Member Companies

- \*Pending legal advice and validation
- \*\* For Single Member Companies the field about shareholders is related to the mother company.

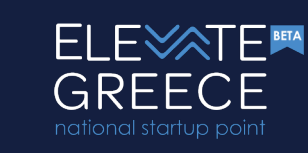

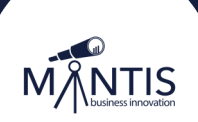

### **Documentation for basic eligibility**

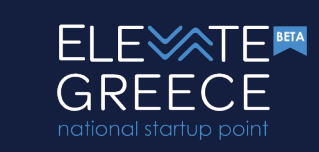

#### Documentation

Incorporation document of the company (TAXISnet)\*

Please upload a TAXISnet pdf file issued within the last 10 days before submission with company's full official name and trading name, establishment date, headquarters address and local branches, principal activity code numbers (KAΔ), etc.

- Incorporation Document
- E3 or Affirmed Statement for companies with establishment date less than a year
- Affirmed Statement

| ode numbers (KAG), etc.                                                                                                    |
|----------------------------------------------------------------------------------------------------|
| Επιλογή αρχείου δεν επιλέχθηκε αρχείο                                                                                                    |
| Aax Allowed File Size: 5MB, Allowed File Types: Images (PNG, JPEG/JPG), Documents (PDF)                                                                                           |
| 3 (Digital Financial Statement for Businesses and Professionals)*                                                                                                    |
| IOTE: For companies with an establishment date less than a year, the legal representative can submit an affirmed statement in this field. Click here to view the template text.   |
| Επιλογή αρχείου δεν επιλέχθηκε αρχείο                                                                                                    |
| Aax Allowed File Size: 5MB, Allowed File Types: Images (PNG, JPEG/JPG), Documents (PDF)                                                                                           |
| Affirmed Statement (Υπεύθυνη Δήλωση)*                                                                                                    |
| Click here (select Ὑπεύθυνη Δήλωση με ελεύθερο κείμενο'), to create your affirmed statement. Find here a template doc about the text you need to fill in your affirmed statement. |
| Επιλογή αρχείου δεν επιλέχθηκε αρχείο                                                                                                    |
| Aax Allowed File Size: 5MB, Allowed File Types: Images (PNG, JPEG/JPG), Documents (PDF)                                                                                           |
|                                                                                                    |

#### Affirmed statemets templates

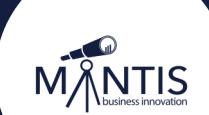

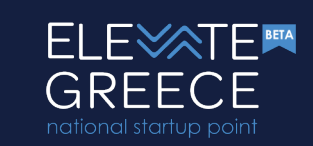

#### **Contact Info**

| • | <b>Business</b> | Email |
|---|-----------------|-------|
|   |                 | -     |

- Phone Number •
- Address •
- Postal Code •
- City
- Region/Zone •
- Website
- Video URL •

| Contact Info (Click to view less/more) |                                                |
|----------------------------------------|------------------------------------------------|
| Business Email*                        | Phone Number*                                  |
|                                        |                                                |
|                                        | Max Length (chars): 13, Min Length (chars): 10 |
| Address*                               | Postal Code*                                   |
| iull address (including number).       |                                                |
| Max Length (chars): 100                | Max Length (chars): 7, Min Length (chars): 5   |
| City*                                  | Region/Zone*                                   |
|                                        | Please select a value                          |
| Nax Length (chars): 50                 |                                                |
| Website*                               |                                                |
|                                        |                                                |
| /ideo URL                              |                                                |
|                                        |                                                |

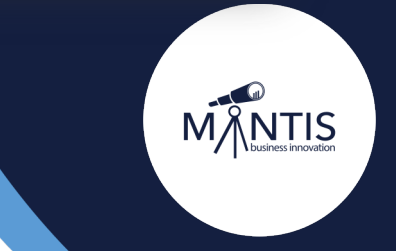

\*

#### **Fast Track**

- Investment by institutional VC
- $\rightarrow$  Letter of Investment
- Spin-off
- ightarrow Certification by the related institution
- Horizon2020
- $\rightarrow$  Approval decision
- Patent (EPO/USPO/WPO)
- $\rightarrow$  Patent document

| Fast Track | Eligibility | Check | (Click to | view | less/more) |  |
|------------|-------------|-------|-----------|------|------------|--|

|                        | e you received funding by a recognized Venture Capital Fund, or by an Institutional Investor?                                                                                                    |
|------------------------|----------------------------------------------------------------------------------------------------|
| Please io              | dentity                                                                                                    |
| Please pro             | wide the legal name of the fund as well as the investment date.                                                                                                    |
| Max Leng               | th (chars): 600                                                                                                    |
| 🗌 Is th                | e applicant a Spin-off company from a Greek Higher Education Institution or a Greek Research Center?                                                                                                    |
| Please io              | dentity                                                                                                    |
|                        |                                                                                                    |
| Max Lengt              | th (chars): 600                                                                                                    |
| Is the in He           | e applicant a beneficiary of Horizon 2020 Grants (SME Instrument Phase I, Phase II) or 倜Seal of Excellenceå€<9d> and the successive program<br>orizon Europe?                                                                                                    |
| Please id              | dentity                                                                                                    |
|                        |                                                                                                    |
| Max Lengt              | th (chars): 500                                                                                                    |
| Docum                  | entation                                                                                                    |
| Eligibility<br>the Man | y documentation for the Fast Track registration procedure: Please upload the supporting documents e.g. Letter from VC or Institutional Investor, fr<br>agament of Higher Education Institution or a Research Center, approval from the relevant Horizon programmes. |
| Cho                    | ose File No file chosen                                                                                                    |
| Max Alloy              | d File Size: 10MB, Allowed File Types: Images (PNG, JPEG/JPG), Documents (PDF)                                                                                                    |
| If you m               | nations or more criteria of this section you can impres the rest of the application sections and submit your application now using the button believer.                                                                                                    |
| ii you iii             | et one of more cinteria of this section you can grove the rest of the application sections and sublink your application now asing the button below                                                                                                    |
|                        |                                                                                                    |
|                        | Save as Draft Submit as Final                                                                                                    |
| -                      | Save as Droft Submit as Final                                                                                                    |
|                        | Save as Droft Submit as Final                                                                                                    |
|                        | Save as Draft Submit as Final                                                                                                    |

!Make sure you upload the related documentation correctly (REQUIRED).

**NOTE:** You may finalize your application and leave the rest of the form precompleted as it is. Though if in the PHASE1 evaluation (*explained later*) you are evalauated as eligible BUT not as a fast track, your application will be forwarded to an evaluator for the substantial evaluation.

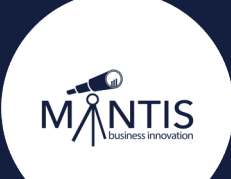

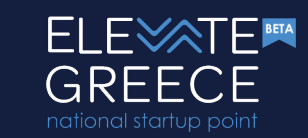

### **About Startup Company**

- One sentence to
  describe the company
- Problem / Opportunity
- Solution & Product

|                                                                    | national startup po |
|--------------------------------------------------------------------|---------------------|
| About (Click to view less/more)                                    |                     |
| Your company in one sentence*                                      |                     |
| Describe briefly what is your company's main activity.             |                     |
| -<br>Max Lenath (chars): 100                                       |                     |
| Problem/Opportunity*                                               |                     |
| Describe briefly what is the problem that your company is solving. |                     |
| -                                                                  |                     |
|                                                                    |                     |
|                                                                    |                     |
|                                                                    | h,                  |
| Max Length (chars): 1000                                           |                     |
| Solution & Product*                                                |                     |
|                                                                    |                     |
|                                                                    |                     |
|                                                                    |                     |
|                                                                    |                     |
| Max Length (chars): 1000                                           |                     |
|                                                                    |                     |
|                                                                    |                     |
|                                                                    |                     |

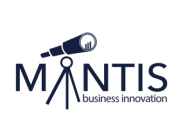

ELE

GREECE

BETA

### **Product & Market**

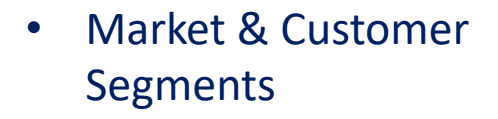

- Innovation & Competitive
  Advantage
- Competition

#### ELEXTE GREECE national startup point

#### Product & Market (Click to view less/more...)

#### Market & Customer Segments\*

Provide info regarding the size of the market to which the business is targeted. How fast is the market growing and why is it going to be big in the next few years? Who are your customers? What channels are you using to reach them?

#### Max Length (chars): 1500

Innovation & Competitive Advantage

Is the startup really innovative? Does the product/service embed technological innovation or/and does the startup have an innovative business model applied to a new technology? What is your unique value proposition that differentiates you from the competitors and existing solutions?

Max Length (chars): 1500

Competition\*

Please make a list of your closest competitors. (name and website - one per line).

Max Length (chars): 1000

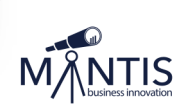

### **Business Model & Scalability**

- Business/ Revenue Model & Product Distribution
- Growth Potential & Scalability
- Traction
- Team
- PitchDeck

| Business Model & Scalability (Click to view less/more)                                                            |  |
|----------------------------------------------------------------------------------------------------|--|
| Business/Revenue Model & Product Distribution*                                                                    |  |
| Describe briefly how you are selling your products/service. Describe the way you distribute your product/service. |  |
| -                                                                                                    |  |
|                                                                                                    |  |
|                                                                                                    |  |
|                                                                                                    |  |
| Max Length (chars): 1500                                                                                          |  |
|                                                                                                    |  |
| Growth Potential & Scalability*                                                                                   |  |
| Describe your growth potential. What do you think it might be a barrier for your growth potential?                |  |
| -                                                                                                    |  |
|                                                                                                    |  |
|                                                                                                    |  |
|                                                                                                    |  |
| Max Lenath (chars): 1500                                                                                          |  |
|                                                                                                    |  |
|                                                                                                    |  |

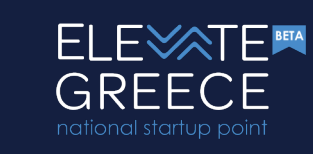

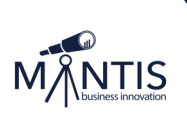

### **Product & Market**

- Market & Customer Segments
- Innovation & Competitive Advantage
- Competition

#### ELE TE GREECE

#### Product & Market (Click to view less/more...)

#### Market & Customer Segments\*

Provide info regarding the size of the market to which the business is targeted. How fast is the market growing and why is it going to be big in the next few years? Who are your customers? What channels are you using to reach them?

Max Length (chars): 1500

#### Innovation & Competitive Advantage\*

Is the startup really innovative? Does the product/service embed technological innovation or/and does the startup have an innovative business model applied to a new technology? What is your unique value proposition that differentiates you from the competitors and existing solutions?

Max Length (chars): 1500

#### Competition\*

Please make a list of your closest competitors. (name and website - one per line).

Max Length (chars): 1000

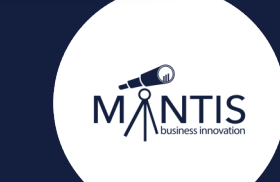

Save as Draft

### **Finalize or Save as Draft**

#### Submit as Final

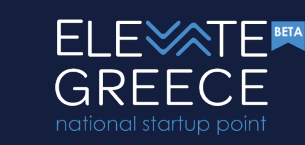

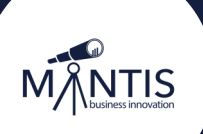

## **Evaluation Process**

### What happens after finilizing the application

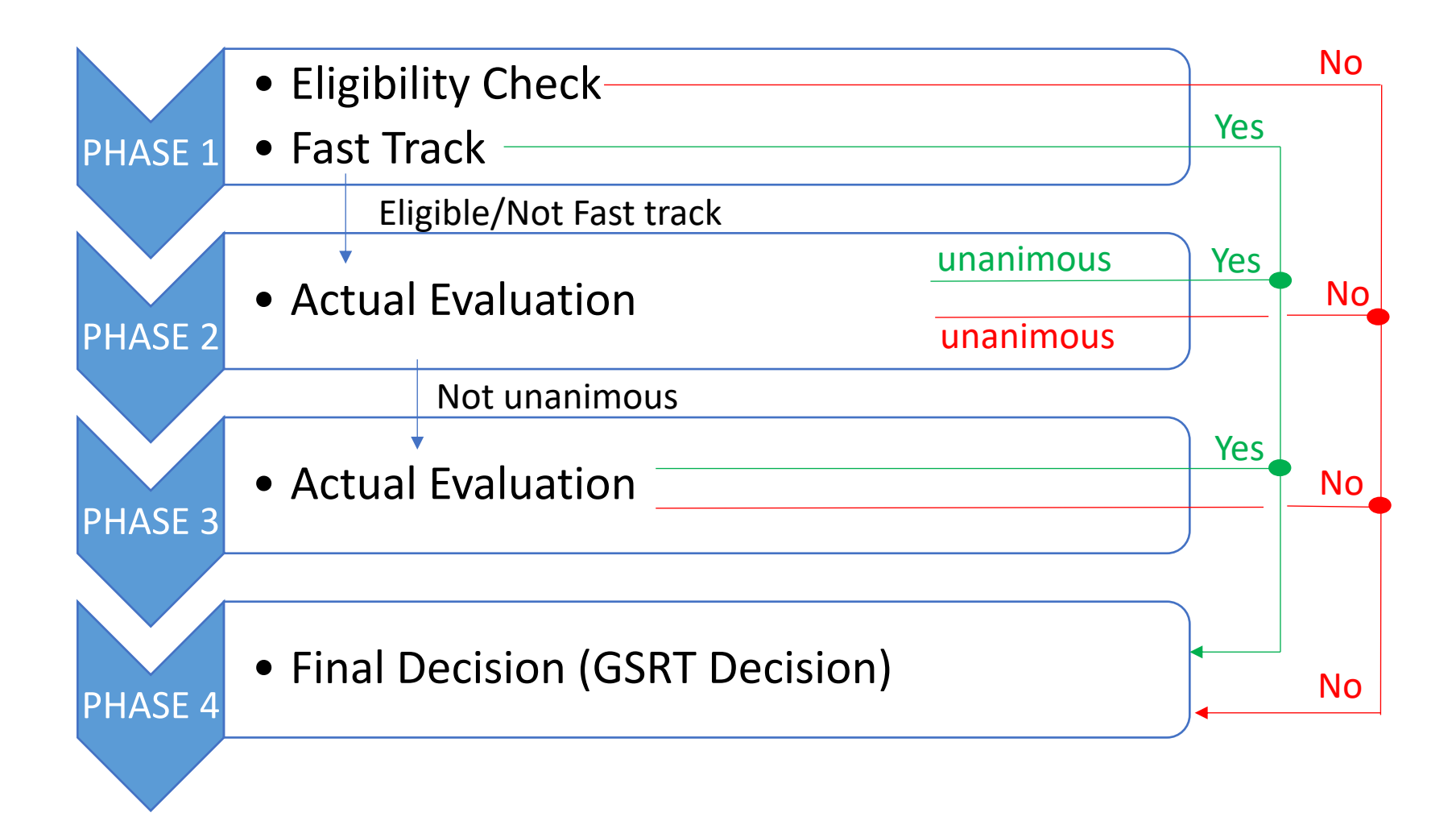

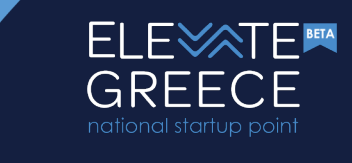

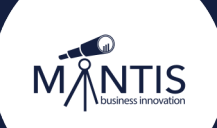

## **After acceptance**

### What happens after being accepted

- Decision is published at diavgeia.gov.gr
- You get an information email
- Your account level is upgraded
- A draft company profile is created you can now start filling the required information

#### **!Compay Profile Data**

Your company's required profile data is public Every time you update your profile data, it gies to pending review and once the admin approves the content it is published again

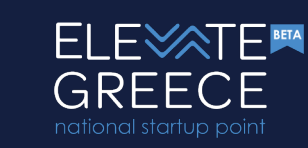

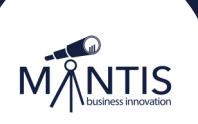

## **After rejections**

### What happens after being rejected

- You receive an information email
- You can submit again using the same account at a future call

#### !Feedback

If any evaluator has added any feedback at any phase you will be able to view them at the end of your finalized submission.

Feedbck is anonymous.

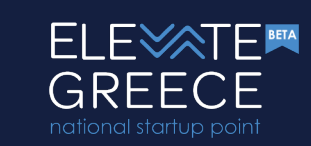

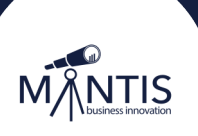